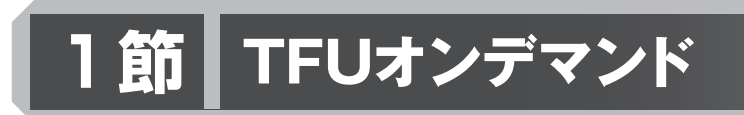

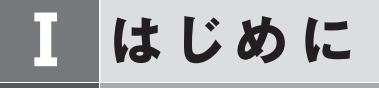

#### 《「TFUオンデマンド」とは》

「TFUオンデマンド」は、Web上で学習に取り組むことのできる本学通信教育部のシステム で、インターネットにつながっているパソコンからアクセスし、各種機能の使用が可能です。 具体的には、以下のことがあげられます。

1) スクーリングの申込み

スクーリングは,開講期ごとの申込みになりますので,機関紙『With』巻末の申込み ハガキ,または「TFUオンデマンド」のいずれかで申込むことができます。「TFUオンデ マンド」による申込方法については,p.214~215をご参照ください。 ※一部の科目(演習等)は「TFUオンデマンド」からの申込みはできません。

※オンデマンド・スクーリングは、「TFUオンデマンド」からのみ申込みができます。

2) オンデマンド・スクーリングの受講

スクーリング受講形態の一つであるオンデマンド・スクーリングの受講が「TFUオン デマンド」上でできます。受講申込みからスクーリング試験提出までを,パソコン上で行 います。使用方法については, p.215~222をご参照ください。

3)Web別レポートの解答

スクーリングを受講した際,別レポートが設定されている科目について,Webでも取り組める場合は,「TFUオンデマンド」上で解答ができます。

解答可能期間になると,セミナー画面にスクーリング受講が許可された科目の別レポートのアイコンが表示されます。使用方法については, p. 222~228をご参照ください。

また、以下のメリットがあります。

①自動採点のため、合否がその場でわかる。

②解答期限内であれば何度でも解答ができる。

(最終的には,一番評価の高い点数が登録されます)

4) mBookの閲覧

mBookでは、学習に関する印刷物やマニュアル等を閲覧できます。使用方法について は、p.228~229をご参照ください。

5) 各種情報の取得

「TFUオンデマンド」の登録メールアドレス宛てに、大学からのお知らせを配信した

り、「TFUオンデマンド」上で公開しています。

# II 「TFUオンデマンド」使用上のルール

### 1 推奨環境・使用上の注意

#### 1) 推奨環境

下記に記載の推奨環境については、2017年2月時点の情報です。推奨環境の変更があった場合は、機関誌『With』および通信教育部ホームページなどでご案内します。

#### 【視聴するパソコンの環境】

OS: Windows 7, 8, 10

※Windows 10は, Internet Exploler 11の利用に限ります (Microsoft Edgeは動作保証 対象外です)。

ブラウザ: Internet Exploler 8.0以上

Flash: Adobe Flash Player 9.0.124以上(最新版を推奨)

#### 【視聴するパソコンの設定】

- 1) Adobe Flash Playerがインストールされていることが必要です。
- 2) Microsoft Internet Explolerをお使いください(Ver 8.0以上)。
- 3) JavaScriptを有効にして使用してください(通常,購入時のパソコンの初期設定は有効になっています)。
- 4) Cookieを有効にして使用してください(通常,購入時のパソコンの初期設定は有効に なっています)。
- 5) ポップアップブロックを無効にしてください。または, www3.netrecorder.jpのポッ プアップを許可するサイトとして登録してください。

#### 【通信の環境】

回線速度: 5 Mbps以上推奨(最低 2 Mbps必要)

- ※有線LAN推奨。無線経由の場合は回線状況によって切断する場合があります。
- ※Proxyサーバを経由する場合は、Proxyサーバの種類や設定内容によっては動作しない 場合があります。

209

※インターネット回線利用のため、100%の動作保障はできません。まれに、視聴管理機 能や問題解答送信機能について、順調にいかない事例が報告されています(1,000~ 2,000クリックに1回程度)。

#### 【その他の注意事項】

Mac (OSX) も視聴はできますが、すべての動作確認は未了で、利用できない機能がある 可能性があります。

 (推奨) Mozilla Firefox 4.0以上, Google Chrome, Safari 5以上, またはOperall
 ※上記の動作環境は, 2017年2月時点のものです。今後変更となる場合がありますので, ご了承ください。

#### 2)使用上の注意

【使用環境に関すること】

- (1) インターネットへの接続方法 高速モバイル通信や無線LANでの接続は、通信が切断する可能性があり、視聴や解答 履歴が残らない場合があるため、「TFUオンデマンド」を利用する際は、可能な限り有線 LANでの接続をお願いします。
- (2) インターネット回線の混雑時について 回線状況によっては、画面の表示に時間がかかる場合があります。カーソルが読み込み 中の表示(時計マーク等)の際は、操作せずにお待ちください。ただし、数分以上読み込 み中の表示になる場合は、一度ログアウトしてブラウザを再起動してから、再度ログイン してください。
- (3) 他の学生との同時アクセスについて

「TFUオンデマンド」に同時にアクセスできる人数には限りがあります。そのため、ア クセス数によっては接続できない場合がありますが、その際は、一旦時間を置いてからロ グインしてください。

#### 【操作に関すること】

(1) 強制ログアウト

「TFUオンデマンド」にログインしている状態で、60分以上動作を行わないと、強制的 にログアウトしてしまいます。別ウインドウ(動画画面や解答画面)内で操作していても 履歴は残りませんので、動作画面の場合は、右下の「閉じる」ボタンで一度動画画面を終 了してください。解答画面の場合は、「一時保留」ボタンを押してから再開させてください。 (2) ログインは必ず1カ所から行ってください。

複数のブラウザを同時に起動して、それぞれのブラウザからログインしないようにして ください。また、同一ブラウザであっても複数のタブやウインドウを開いて、それぞれの タブやウインドウからログインしないでください。

#### 【システム障害など発生した場合】

(1) システム障害発生時のご連絡

不測の事態によりサーバの停止などがあった場合、システム復旧まで時間を要する場合 があります。その他、不測の事態が起きた場合などは、「TFUオンデマンド」から「お知 らせ」でのご案内や、「TFUオンデマンド」上で登録されたメールアドレスに連絡しま す。

(2) サーバの不具合による視聴・解答履歴の欠損について

万が一,動画の視聴履歴や確認テストの解答履歴が正確にサーバに反映されない場合で も、オンデマンドシステムの制限により、通信教育部側で視聴履歴や解答履歴を変更する ことはできませんので、あらかじめご了承ください。

※メンテナンス時間設定のお断り
 下記時間はログインできなくなりますので、ご了承ください。
 ・メンテンス日時:毎週水曜日の深夜(24:00~25:00)
 メンテナンス項目がない場合は通常利用できます。
 ・メンテナンスを行う場合は、数日前からログイン画面に案内表示をします。
 ・メンテナンス時間前からログインしている場合は、当該時間で強制ログアウトします。その際、視聴履歴や解答中の問題が正常に保存されませんので、メンテナンスがある場合は、水曜日の深夜23:50以降は視聴や解答はせず、ブラウザを閉じてください。

(注)記載している手順や注意事項にしたがって操作を行っているにもかかわらず正常に動作しない場合は、メールにてご連絡ください。

## 2 初期設定

(1) 「TFUオンデマンド」へのアクセス方法

<u>http://www3.netrecorder.jp/tfu/login</u>へアクセス, または,

本学通信教育部HPトップ → 画面右下「TFUオンデマンド」をクリック。

 $\downarrow$ 

(2) ログイン方法

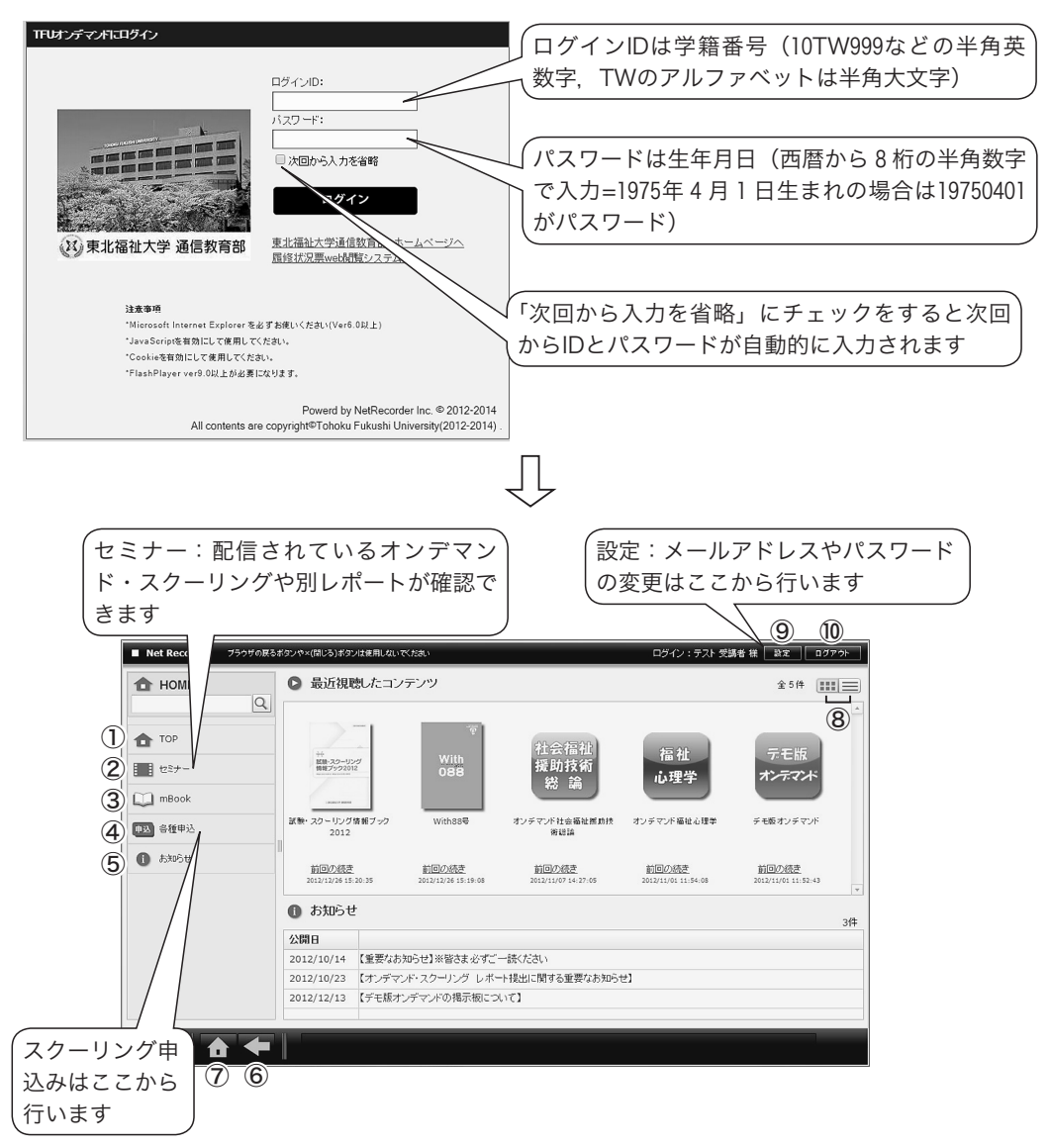

- 【各項目の説明】 -

①TOP:ログイン後の状態です。最近視聴したコンテンツ一覧が表示されます。
②セミナー:選択すると、受講可能なコンテンツ一覧がアイコンなどで表示されます。
③mBook:選択すると、電子ブックタイプのコンテンツ一覧が表示されます。
④各種申込:スクーリングなどの申込一覧が表示されます。
⑤お知らせ:お知らせや連絡のメッセージが表示されます。
⑥戻る:ひとつ前の画面に戻ります。
⑦ホーム:ホーム画面(左上に検索バーが表示されている状態)に戻ります。
⑧表示画面:サムネイル(アイコン表示)一覧とテキスト形式一覧の表示切替を行います。
⑨設定:ユーザ設定画面が開きます。
⑩ログアウト

※「TFUオンデマンド」上では、インターネットブラウザの「戻る」ボタンや「閉じる」 ボタンは使用せず、「TFUオンデマンド」画面内の⑥戻るや⑩ログアウトを使用してくだ さい。

2)ユーザ設定(メールアドレスの登録)

「TFUオンデマンド」を利用する方への連絡は、原則としてメールで行います。メールアドレスの登録がない方は、本学からの連絡が届きませんので、ご留意ください。

また,「メールが届かない」などを理由とする申し出には一切お応えしかねますので,あらか じめご了承ください。

(1) ユーザ設定画面

ログイン後、TOP画面右上の「設定」ボタンをクリックすると、下記の画面が表示され ます。この画面では、パスワードの変更やニックネームを設定することができます。なお、 氏名は変更しないでください。

| ユーザ設定    |                         | _ |     | _  |       |  |  |
|----------|-------------------------|---|-----|----|-------|--|--|
| ロダインID:  | 11TW799                 |   |     |    |       |  |  |
|          |                         |   |     |    |       |  |  |
| パスワード確認: |                         |   |     |    |       |  |  |
| 氏名 (漢字): | 姓                       |   | 名受講 | 基者 |       |  |  |
| 氏名 (力ナ): |                         |   | 名   |    |       |  |  |
| ニックネーム:  | テスト受講者ニックネーム            |   |     |    |       |  |  |
| メールアドレス: | uc@tfu-mail.tfu.ac.jp   |   |     |    |       |  |  |
| 電話番号:    | 022-233-2211            |   |     |    |       |  |  |
| 有効期限:    | 2012/04/01 ~ 2017/03/31 |   |     |    |       |  |  |
|          |                         |   |     |    |       |  |  |
|          |                         |   |     |    |       |  |  |
|          |                         |   |     | 更新 | は 開じる |  |  |

(2) メールアドレス登録・確認(推奨)

ユーザ登録画面にて「TFUオンデマンド」から配信されるお知らせなどを、受信したい メールアドレス登録してください(最初は入学時にお知らせいただいたメールアドレスが登 録されています)。

携帯電話のメールアドレスでも結構ですが、受信設定(@tfu-mail.tfu.ac.jpを指定受信ド メインに設定)は必ず行ってください。

- ※メールアドレスが正常に登録されているかどうかは、本学では確認できませんので、ご自 身の端末にて受信設定などの確認をお願いします。
- (3) 登録・更新の方法
  - ①「氏名」以外の項目を,任意に変更。
  - ②変更後,画面右下の「更新」ボタンをクリック。

## 使用方法 (「TFUオンデマンド」 上の操作は基本的にシングルクリックとなります)

## 1 スクーリング申込み

ホーム画面左にある「各種申込」をクリックし、下記のように操作を行ってください。

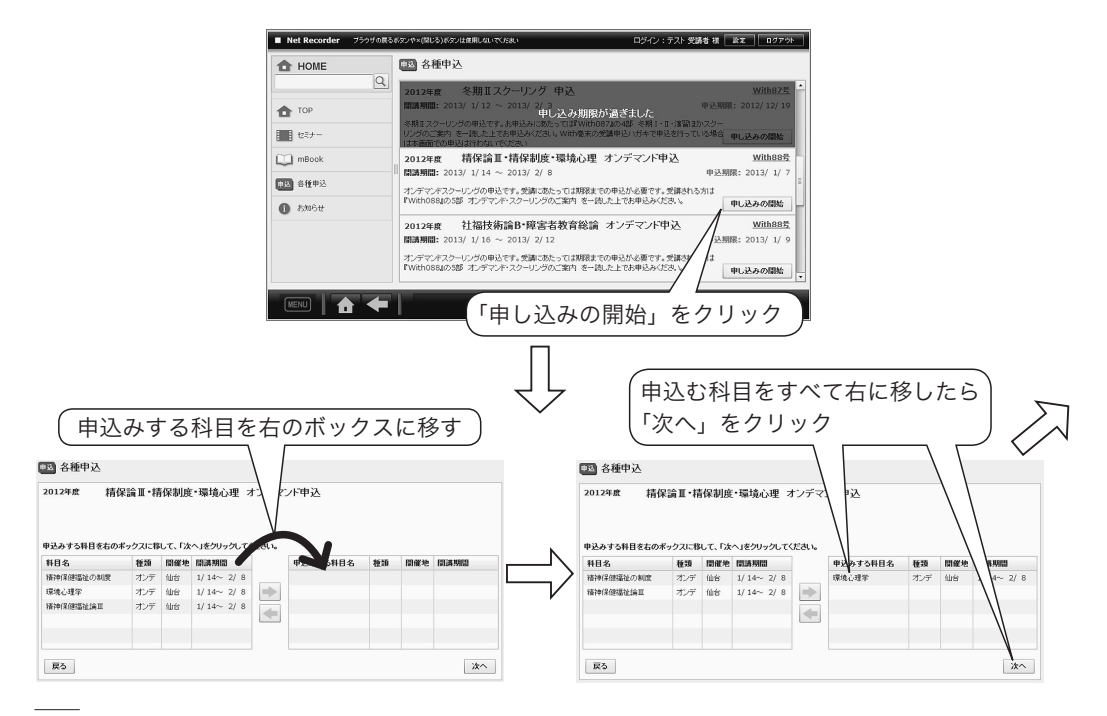

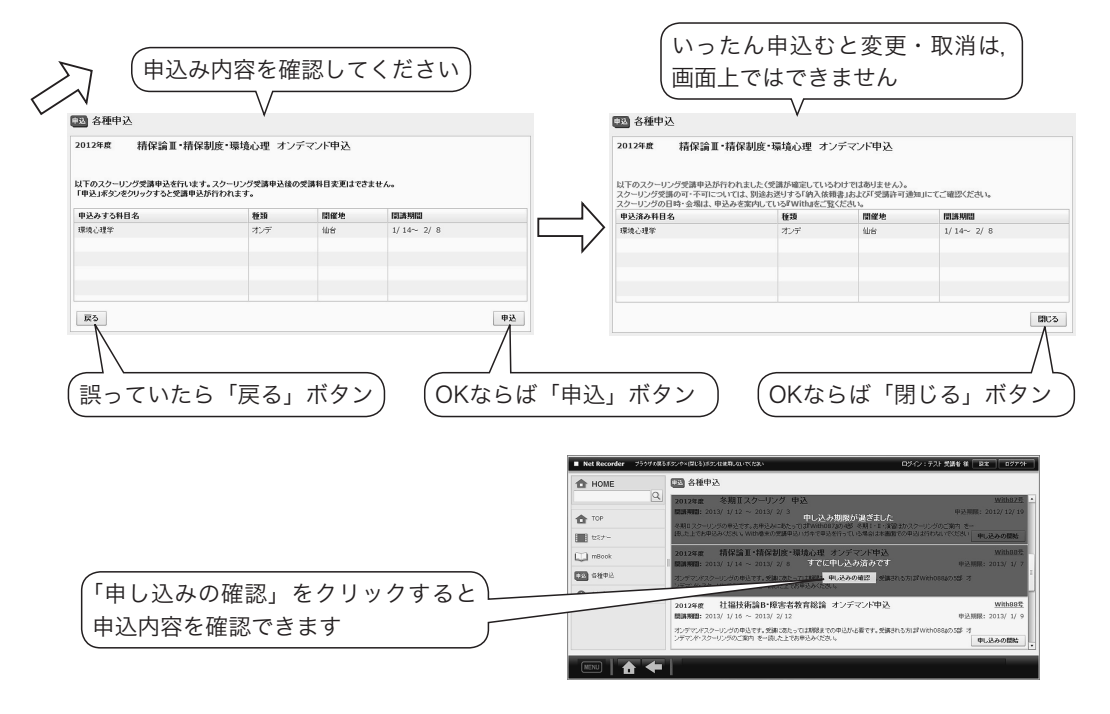

※申込み完了後に、申込受付メールが自動送信されます。

申込みした翌日になってもメールが届かない場合は,メールアドレスを正常に登録できてい ないことや,受信設定に誤りがあることが考えられますので,必ずご確認ください。

※申込みした科目は「各種申込」の「申し込みの確認」より確認できます。

※申込み後に「TFUオンデマンド」上での変更・取消しはできません。変更・取消しを希望 する場合は、**申込締切前に**下記のアドレスへお申し出ください。

- ・オンデマンド・スクーリング:<u>uod@tfu-mail.tfu.ac.jp</u>
- ・会場スクーリング:<u>us@tfu-mail.tfu.ac.jp</u>

## 2 オンデマンド・スクーリング

#### 1)「デモ版オンデマンド」の完了・掲示板への書き込み

オンデマンド・スクーリングを受講するためには、「デモ版オンデマンド」の完了と、「掲示 板」(「デモ版オンデマンド」のコンテンツ内)への書き込みを行うことが必要です。

なお、1度完了すれば、以降の実施は不要です。

#### 【「デモ版オンデマンド」視聴方法】

- ①「セミナー」画面→「デモ版オンデマンド」のアイコンをクリック。
- ②「デモ版オンデマンド」コンテンツ画面の学習ボタン 🗾 をクリックして、学習開始。

|       | コンテンツ    | 揭示板    | 日付別アクセス状況 | 時間別アクセ | ス状況  |          |          |      |            |
|-------|----------|--------|-----------|--------|------|----------|----------|------|------------|
| デモ版   |          |        |           |        |      |          |          |      |            |
| トテフド  | 章        |        |           | 合否     | 視聴率  | 総時間      | 視聴時間     | 受験回数 | 学習         |
|       | デモ版オンデマ: | ンド1コマめ |           | 合格     | 100% | 00:01:12 | 00:01:29 |      | 1396       |
| いデマンド | 確認テスト    |        |           |        |      | -        |          | 10   | E.         |
| 無期明記信 | デモ版オンデマ: | ンド2コマめ |           |        | 0%   | 00:00:53 | 00:00:00 |      | <b>■</b> ≙ |
|       |          |        |           |        |      |          |          |      |            |
|       |          |        |           |        |      |          |          |      |            |
|       |          |        |           |        |      |          |          |      |            |
|       |          |        |           |        |      |          |          |      |            |
|       |          |        |           |        |      |          |          |      |            |
|       |          |        |           |        |      |          |          |      |            |
|       |          |        |           |        |      |          |          |      |            |
|       |          |        |           | -      |      |          |          |      |            |

- ※1コマめ(動画視聴)→確認テスト(多肢選択式問題)→2コマめ(動画視聴)と進めて 学習を終えると、アイコンの右下に「完了」というマークが入ります。
- ③「デモ版オンデマンド」コンテンツ内にある「掲示板」タブよりコメントを入力(例:「デモ版オンデマンド終了」など)し、更新ボタンを押す。

| <ul> <li>Net Recorder ブラウザの戻る。</li> </ul> | ポタンや×(開じる)ポタンは使用しないでください                           | ログイン:テスト 受講者 様 設定 ログア |
|-------------------------------------------|----------------------------------------------------|-----------------------|
| ■ デモ版オンデマンド                               | 4                                                  | ② 質問                  |
|                                           | コンテンツ 掲示板 日付別アクセス状況 時間別アクセス状況                      |                       |
| デモ版                                       | 並び替え: スレッド ↓ □ タイトルのみ 新規発言 全てコピー                   | 全1件                   |
| オンデマンド                                    | 1584 テスト書き込み<br>2013/04/09 14:44:31 遺伝教育部 オンデマンド担当 | この意見に関して              |
| デモ版オンデマンド                                 | 通信教育部より書き込みのテストです                                  |                       |
| AND: MARINELE                             | u                                                  |                       |
|                                           | ファをクリックト                                           | .7                    |
|                                           | コメント入力                                             |                       |
|                                           |                                                    |                       |
|                                           |                                                    |                       |
| MENU 🛧 🗲                                  |                                                    |                       |

2)申込みから受講までの流れ

(1) 受講申込

前項をご参照ください。

※申込み完了と受講許可は異なります。申込受付メールが届いても、その後の受付手続きに て不備があった場合は受講できませんのでご注意ください。

(2) 受付手続き

申込締切翌日以降に手続きを行います。申込科目の履修登録がない等,不備がある場合は 受付できません。 不備のある方へは、申込締切翌日以降3日以内に、「TFUオンデマンド」上に登録した メールアドレスへ連絡します。

(3) 受講許可(受講許可証の発送はありません)

受講許可となった方へ,申込締切後1週間以内に受講料の納入依頼書を送付します(一部 科目では講義資料を別便で送付)。

※受講開始日になっても届かない場合は、至急ご連絡ください。

※受講料納入後の返金は一切できませんので、ご了承ください。

※受講を取り消す場合は,uod@tfu-mail.tfu.ac.jpまでメールにてご連絡ください。

※納入期限までに納入がない場合は、メールおよび「TFUオンデマンド」のお知らせに て通知します。

(4) 受講

受講開始日以降に,セミナー画面に受講許可となった科目のアイコンが表示されますの で、アイコンをクリックして受講を開始してください。

※なお、受講期間中は、頻繁にメールの確認をしてください。

【オンデマンド・スクーリングの進め方】

①「試験要領」(PDF形式)をダウンロード | ※一部科目では講義資料もダウンロード。

「試験要領」には、受講の流れやスクーリング試験の概要が記載されていますので、 必ずご一読のうえ、受講を開始してください。

 $\downarrow$ 

#### ②講義動画の視聴と確認テストの完了

《講義動画の視聴》

・視聴時は、ヘッドフォン等をご利用ください。

《確認テスト》

・コマごとの動画視聴後に解答し、合格してください。

・掲示板への発言が必要な科目もありますので、コンテンツ内の

「掲示板」タブをクリックして画面を移動し、発言をしてください。

完了後,コンテンツ内のアイコンに「完了」マークが表示され,視聴完了メールが自 動送信されます。

 $\downarrow$ 

③スクーリング試験の提出

試験の詳細は「試験要領」に記載されています。

・解答は「Microsoft Word」にて作成。

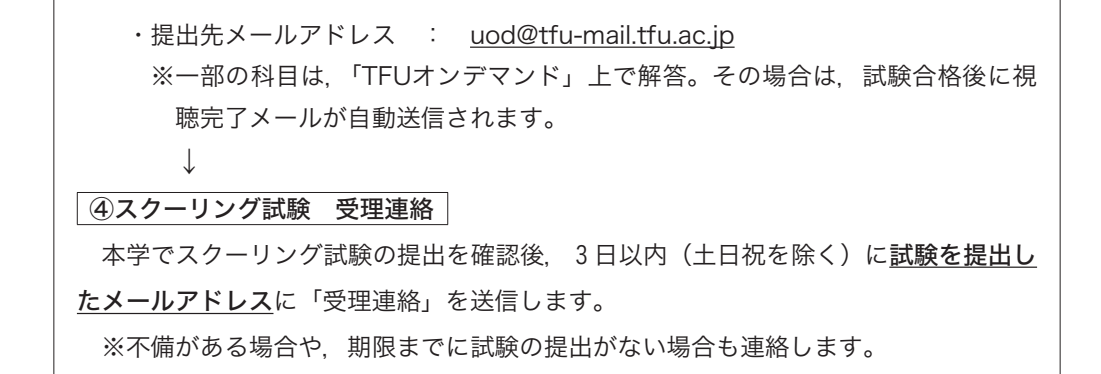

#### 【コンテンツ画面の例】

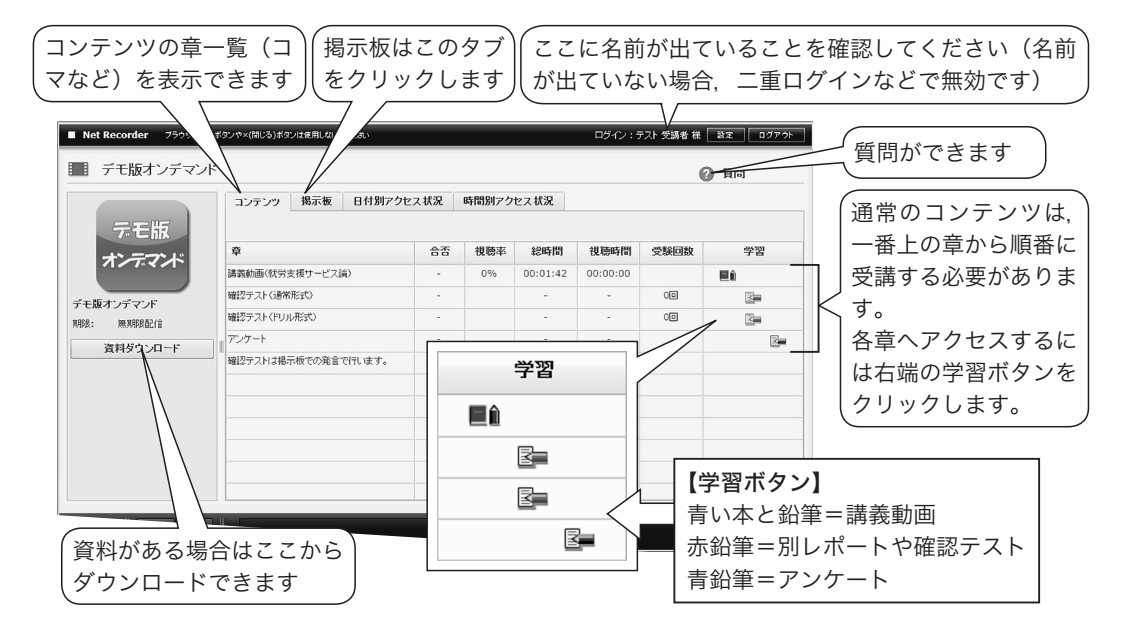

(5) スクーリング試験結果通知

『試験・スクーリング情報ブック』記載の試験結果発送予定時期に、郵送にて通知します。

#### 3)受講科目の単位修得方法

**履修方法「SR」**:スクーリング試験の合格とあわせて、レポート全課題の合格も必要です。 ※レポートの免除はありませんが、対象の科目・課題で「別レポート」を利 用できます (p.18~19参照)。

履修方法「S」:スクーリング試験の合格みで単位を認定します。

#### 4)操作方法

- (1) 動画の視聴
  - 視聴したい講義のある章の学習ボタンをクリックすると、別ウインドウで動画再生が始まります(開始まで数秒かかることがあります)。

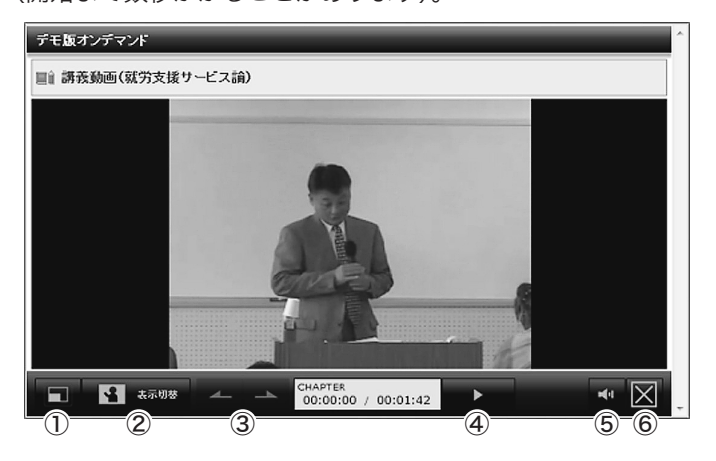

- <基本操作> -

フルスクリーン:動画再生画面がデスクトップいっぱいに表示されます。
 (戻す場合はパソコンの「エスケープ(Esc)」ボタンを押してください。)
 ②表示切替:動画と資料の表示位置を切り替えます。

・「表示切替」ボタンをクリックするたびに表示が切り替わります。

- ③チャプタ切替:前後のチャプタ(章中の細かい区切り)に切り替えます(初回閲覧時 は使用できません)。
- ④再生・停止:動画を再生または停止します(初回閲覧時は一時停止のみで早送りや巻き戻しはできません。すべて見終わった後は、早送りや巻き戻しなど(チャプタ移動)が可能です)。

⑤音量:音量を調節できます。

- ⑥閉じる:動画再生画面を閉じます。途中で中断する場合も「閉じる」ボタンを押します。停止位置が記憶され、続きから閲覧することができます。
- 視聴が終わったら右記の画面が表示されることを確認してから、「画面を閉じる」ボタンで終了させてください。
- 3 再開するときは今までの手順に従い、受講したいコンテンツを選びます(TOP画面な どから前回の続きをクリックすることでも視聴可能です)。

#### 動画が閲覧できない方は, p.210~211, 230~233をご確認ください。

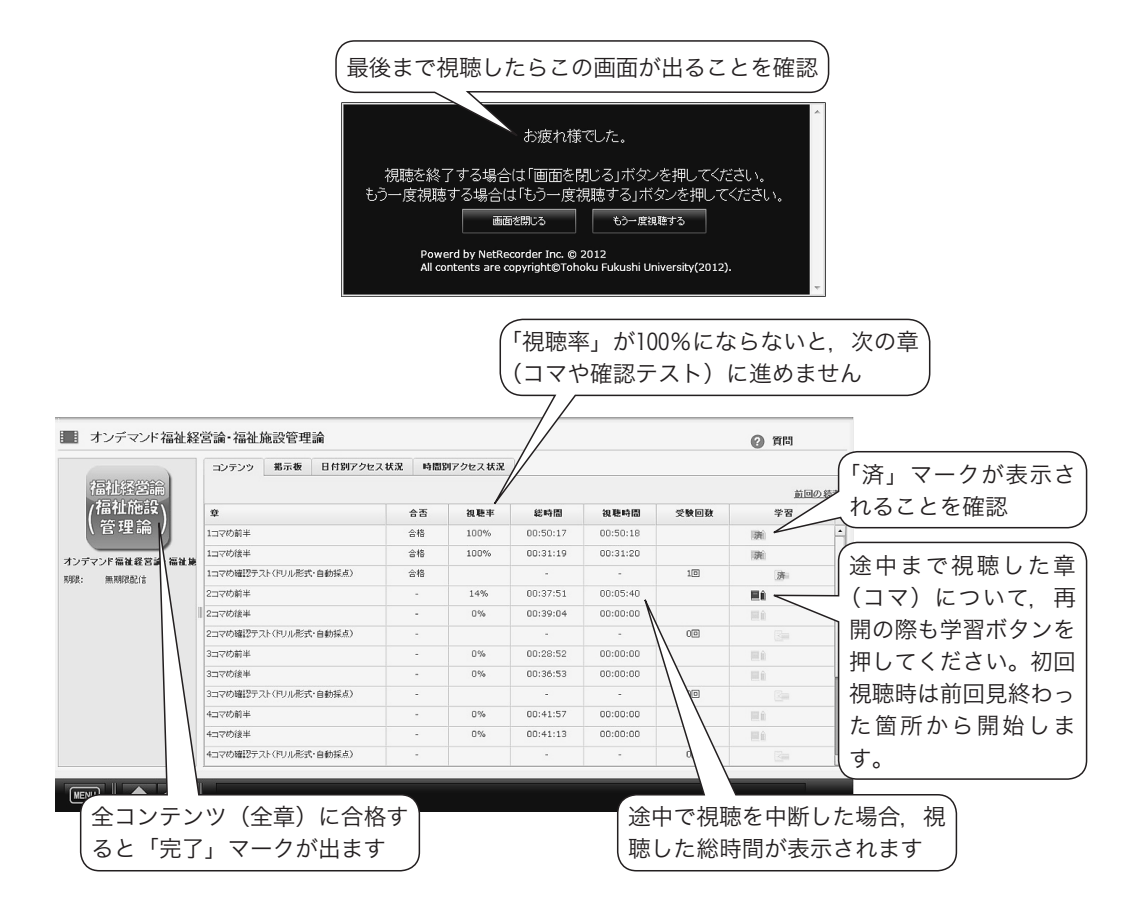

- 4 最後まで視聴した章を,再度視聴する場合は,「済」マークが記された学習ボタンを押 してください。
- (2) 掲示板への発言
  - 1 掲示板タブをクリックします。

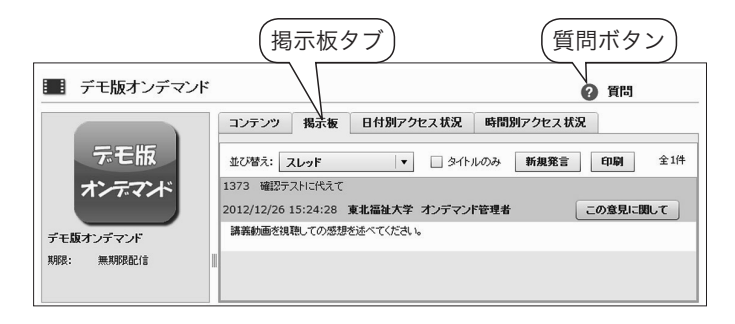

- 2 新規で発言する場合は「新規発言」を、ほかの発言へコメントする場合は「この意見に 関して」をクリックします。
- 3 開いたウインドウで、タイトル・本文をそれぞれ入力してください。入力後「OK」ボ タンをクリックします。
- 4 自分の発言が投稿されたことを確認してください。 自分の発言は、「削除」ボタンで削除できます。発言を削除した場合は、その発言の下の階層にある発言も削除されますのでご注意ください。

「デモ版オンデマンド」の掲示板での発言は、申込受付終了後に通信教育部側で削除し ますのでご了承ください。

「質問」ボタンからは、科目の内容についての教員への質問や、通信教育部事務室への質 問ができます。

- 1 右上の「質問」をクリックし,開いたウインドウの「右下」新規投稿 + 新規投稿 ボ タンをクリックします。
- 2 タイトル・本文をそれぞれ入力してください。 内容に関する質問の場合は、当該箇所の詳細を、操作上の質問の場合は、使用されているパソコンのOSとブラウザ・ソフトの名称をお知らせください。
- 3 入力後「保存」ボタン をクリックすると、質問が投稿され、質問ウインドウに戻ります。
- 4 「一覧に戻る」をクリックすると、質問一覧画面が表示されます。一覧画面で質問をダ ブルクリックすることで、自分の質問の詳細を見ることができます。
- 5 質問にあたってのご注意
  - ・質問はほかの方には見えませんのでご安心ください。
  - ・科目の内容についての教員への質問は、回答までお時間を要します。
- (4) アンケートの回答

システムの改善・利便性向上のため、アンケートの回答にご協力ください。なお、アン ケートは回答を行っても「済」マークは表示されません。

- 1 アンケートの学習ボタン 🚰 をクリックします。
- 2 別ウインドウでテスト受験画面が表示されます。「アンケートを準備する」をクリック します。準備が整うと「開始」ボタンが表示されます。

<sup>(3)</sup> 質問

- 3 説明を読み,確認した上で「開始」ボタンをクリックします。必須回答の設問には, 左上に「この設問は必須です。」と表示され,回答しないと次の設問に進めません。
- 4 終了ボタンでアンケートを終了します。

### 3 レポート・テストの解答

#### 1)レポート・テストの解答方法

- (1) 解答したいコンテンツを「セミナー」画面から選択します。
- (2) 解答したい章の学習ボタン 📝 をクリックします。
- (3) 別ウインドウで説明画面が表示されます。
- (4) 一番下「問題を準備する」ボタン 問題を準備する をクリックしてテ
  - スト問題をダウンロードします。準備が整うと開始ボタンが表示されます。
- (5) 制限時間, 問題数, 前提条件などの説明を読み, 確認した上で「開始」ボタンをクリックします。

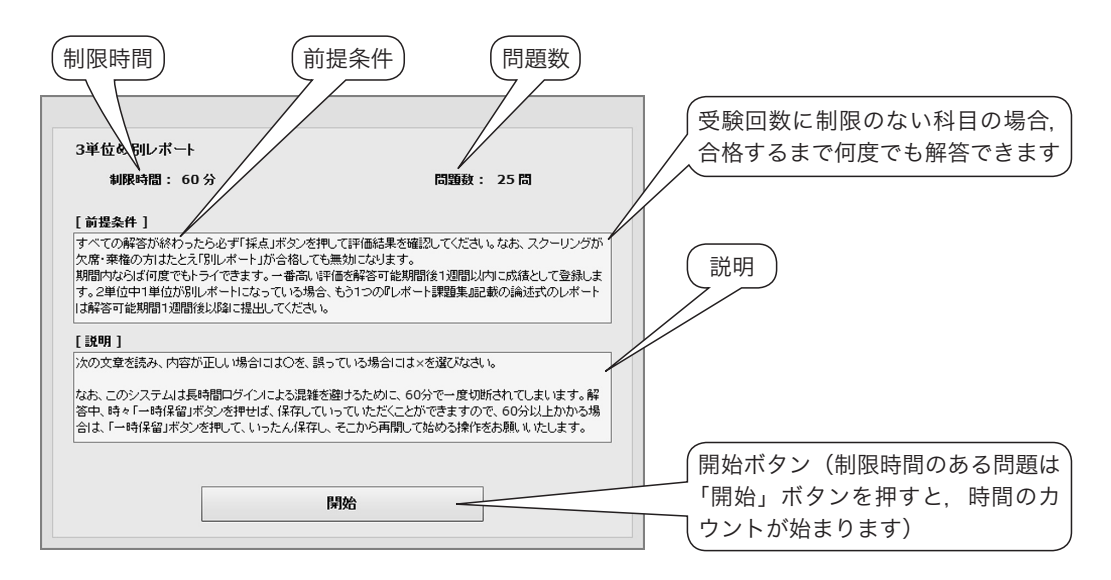

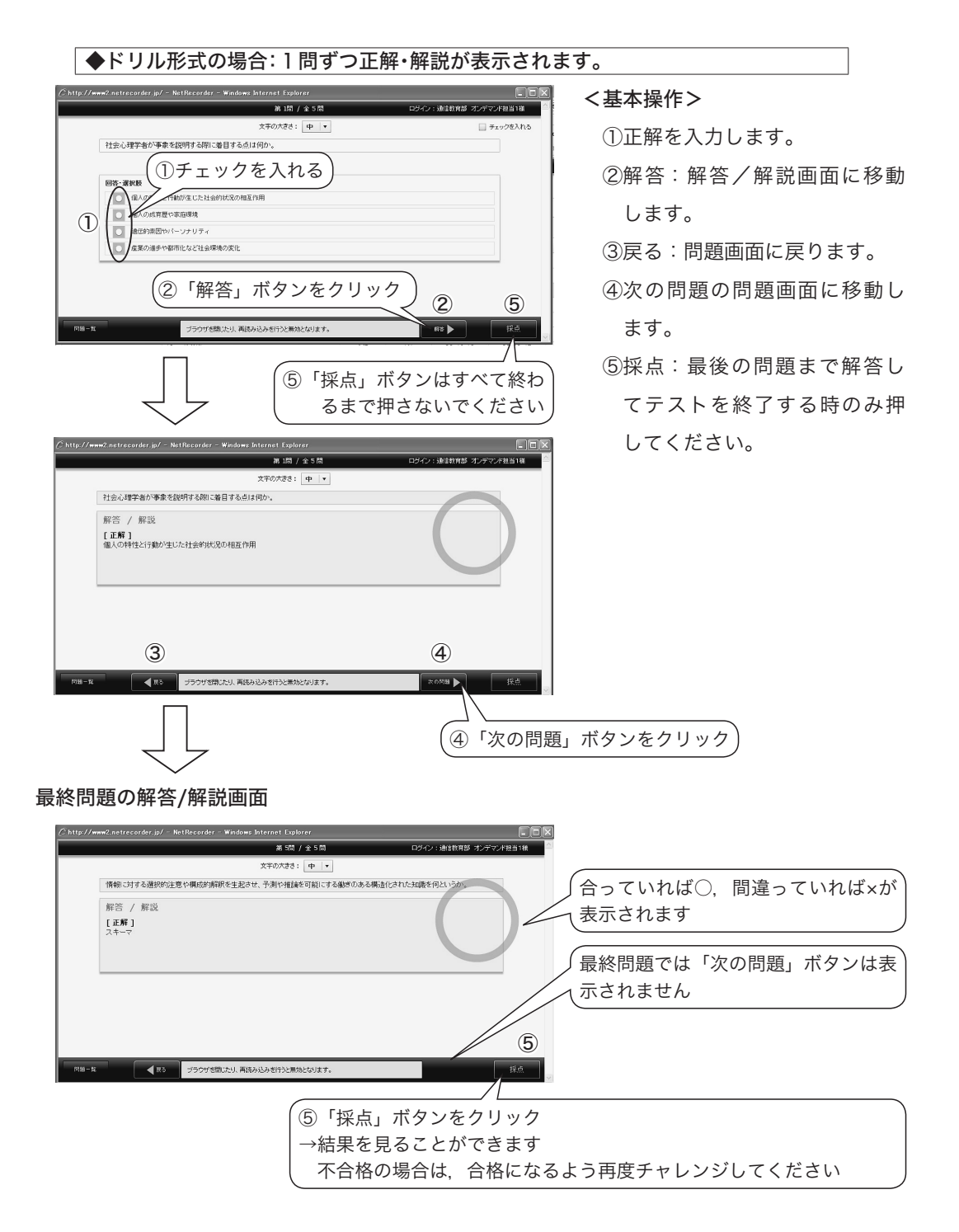

(ご注意)すべての問題に解答後「採点」ボタンを押さないと、成績が反映されません。必ず 「採点」ボタンを押し、採点結果を確認してください。 ◆通常形式の場合:すべて解答してから正解・解説が表示されます

#### <基本操作>

①文字の大きさを調整します。

②③チェックを入れると問題-

覧からまとめて確認できます。 ④前の問題へ移動します。

※未解答でも移動できます。⑤次の問題へ移動します。

※未解答でも移動できます。※最終問題では表示されませ

| 26 3대 / 소 4 태                                      | ロダイン:テスト受講者様    |
|----------------------------------------------------|-----------------|
| 文字の大きさ: 大 🔹 (1)                                    | (2) 日 チェックきんれる  |
| 東北福祉大学通信教育部で発行している機関紙の名前をアルファベット4文字で答えなさい。         |                 |
|                                                    |                 |
| 回答- 遥祝鼓                                            |                 |
| 回診を入力してびためい。                                       | count:0         |
|                                                    |                 |
|                                                    |                 |
|                                                    |                 |
|                                                    |                 |
| 「問題種別ごとの解答方法」参照)                                   |                 |
|                                                    |                 |
|                                                    |                 |
|                                                    |                 |
|                                                    |                 |
| 3 4 7 5                                            | 6 8             |
|                                                    |                 |
| (5日) ゴラウザを開いたり、両派み込みを行うと無効となります。 預時間:00:13:07 次の原則 | -### <u>#</u> . |
|                                                    |                 |

h.

⑥一時保留し、テストを中断できます(一度「一時保留」ボタンを押すと、受験回数は1回と 表示されますが、「採点」ボタンを押すまでは、何度保留をしてもテスト回数は1回のまま です)。

再受験すると前回の解答が保存された状態で、中断時点から開始します。

⑦残り時間が表示されます。

⑧テストを終了し,採点を行います(終了するまで押さないでください)。

- (注意)・時間制限のあるテストの場合,制限時間内に「採点」ボタンを押さないと無効になり ます。
  - ・「採点」ボタンを押すと、受験回数が1回とカウントされます。受験回数制限のある 場合は、ご注意ください。

2)問題種別ごとの解答方法

(1) 単一選択問題

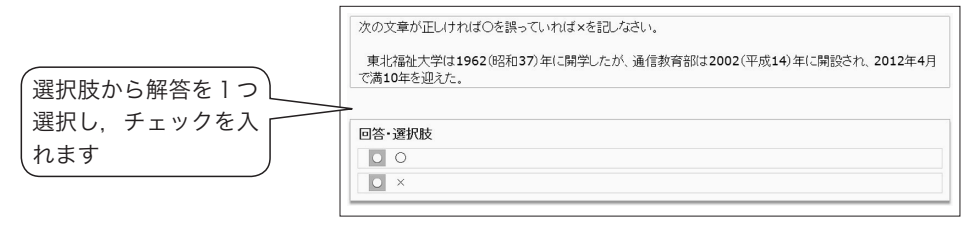

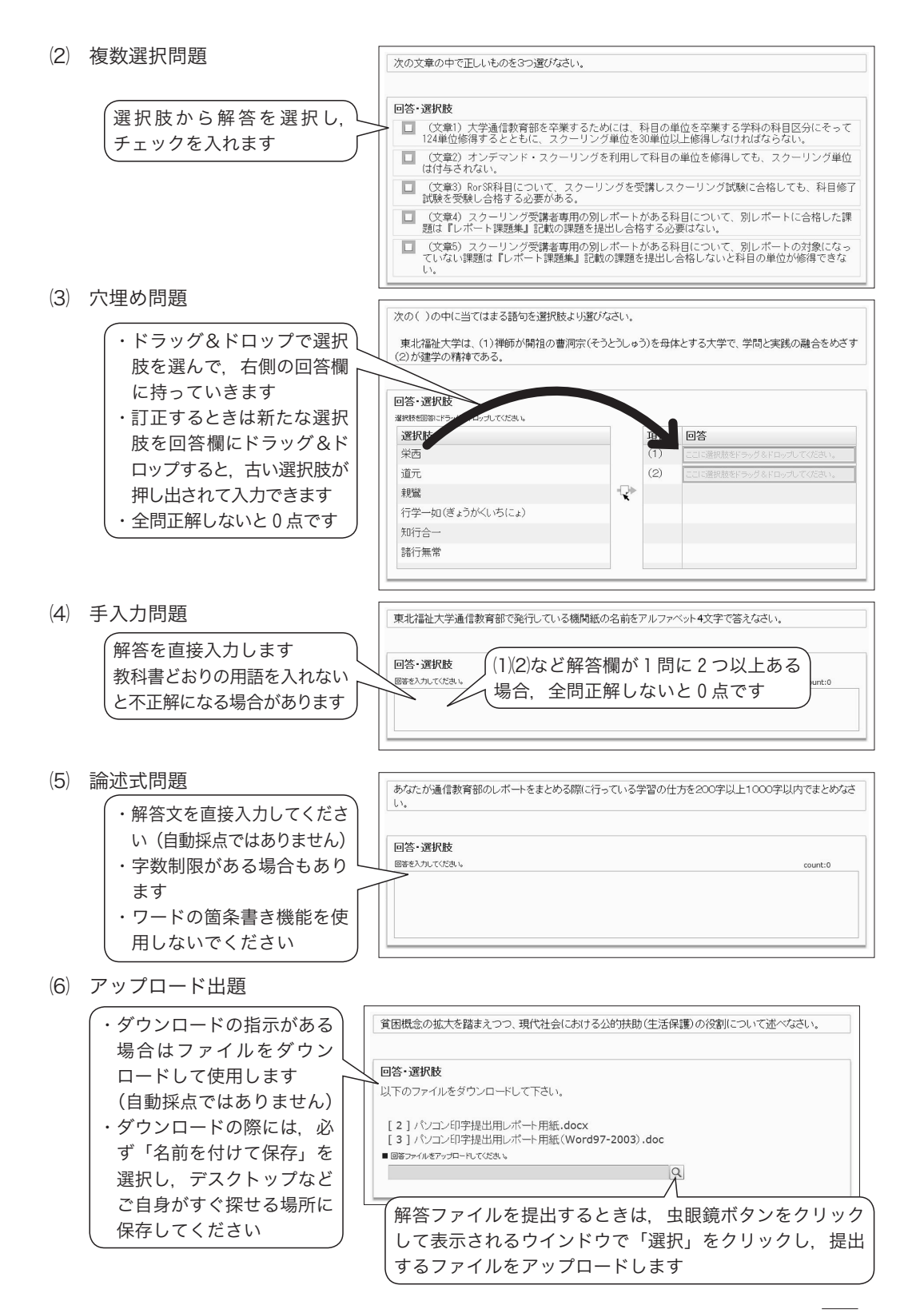

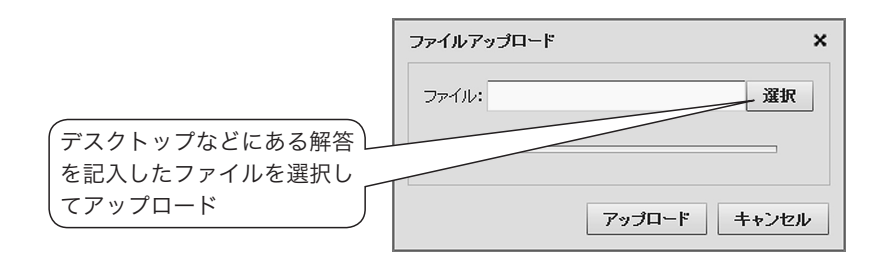

#### 3)採点結果の表示・テストの保存

- (1) 採点結果の表示方法
  - ① 右下「採点」ボタンを押すと、下記の画面が出てきます。

| 採点 |                                         |       |
|----|-----------------------------------------|-------|
|    | 採点する場<br>「採占する「ボタンをク                    | 合は、   |
|    | [ ] [ ] [ ] [ ] [ ] [ ] [ ] [ ] [ ] [ ] |       |
|    | 採点する                                    | キャンセル |
|    |                                         |       |

② 「採点する」ボタンを押すと結果が表示されますので、点数や評価を確認してください。

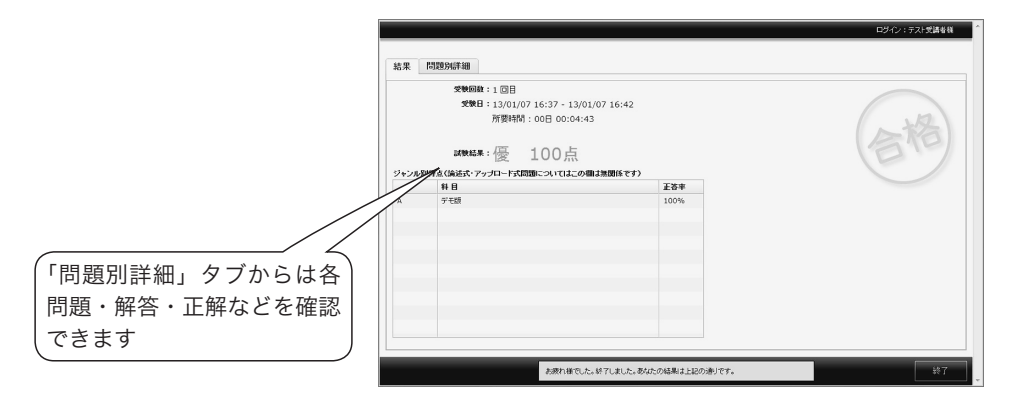

③ 右下の「終了」ボタンをクリックすると章一覧画面に戻ります。

(2) 問題別詳細 タブの利用方法とテストの保存方法

「問題別詳細」タブからは各問題・解答・正解などが確認できます(表示される内容は科 目によって異なります

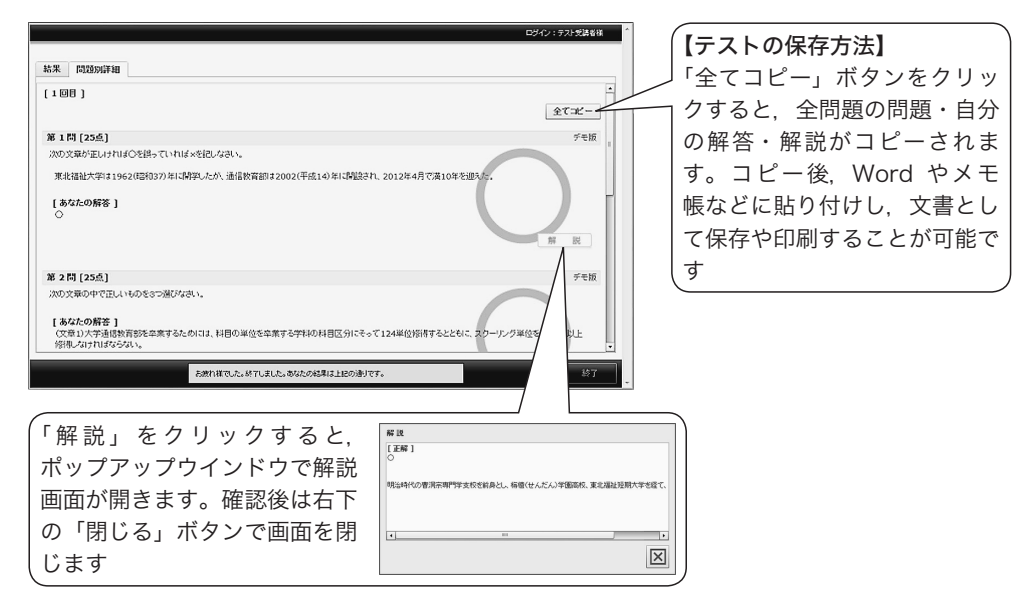

(3) 採点の終了と以前解答したテストの再確認方法

ー度解答した別レポート・確認テストの結果を確認する際には,確認したい別レポート・ 確認テストの章をダブルクリックします(学習ボタンは押さないでください)。テスト履歴 のタブから確認したい行を選びダブルクリックすると確認できます。

| ダブルクリッ                                                    | 2                |      | (ł<br>l | 確認の<br>よ押さ | D時は<br>さない | 、学習<br>\           | 'ボ:<br>-, | צע)<br>קרפ |
|-----------------------------------------------------------|------------------|------|---------|------------|------------|--------------------|-----------|------------|
| <ul> <li>Net Recorder ブラウザの</li> <li>デモ版オンデマント</li> </ul> | >(用じる)ボタンは使用しないで | くだまい |         | ロダイン:      | : テスト 愛講   | 8 H ( 193<br>( ) H | (12)      | P0F        |
|                                                           | レテンツ 掲示板         | 日付別  | マクセス状   | 況 時間       | 1別アクセス     | 状況                 |           |            |
| デモ版                                                       | iii Dizz         |      |         |            |            |                    |           |            |
| オテアド                                                      | \$               | 合否   | 視聴率     | 総時間        | 視聽時間       | 受験回数               | -         | 221<br>221 |
| 121.21                                                    | 講義動員(税労支援サービ     | 合格   | 100%    | 00:01:42   | 00:01:43   |                    | 開始        |            |
| デモ版オンデマンド                                                 | 暗辺テスト(通常形式)      | 合格   |         | -          | -          | 10                 | B         | 涛          |
| 期限: 無期限配信                                                 | 確認テスト(ドリル形式)     | 合格   |         | -          |            | 10                 | G         | 涛:         |
|                                                           | アンケート            | -    |         | -          |            |                    |           | 2          |
|                                                           | 確認テストは掲示板での発     | -    |         | -          | -          |                    |           |            |
|                                                           |                  |      |         |            |            |                    |           |            |

(4) 自動採点ではない場合の試験結果の表示

自動採点ではない問題は、教員の採点が終了するまで点数や評価は表示されません。

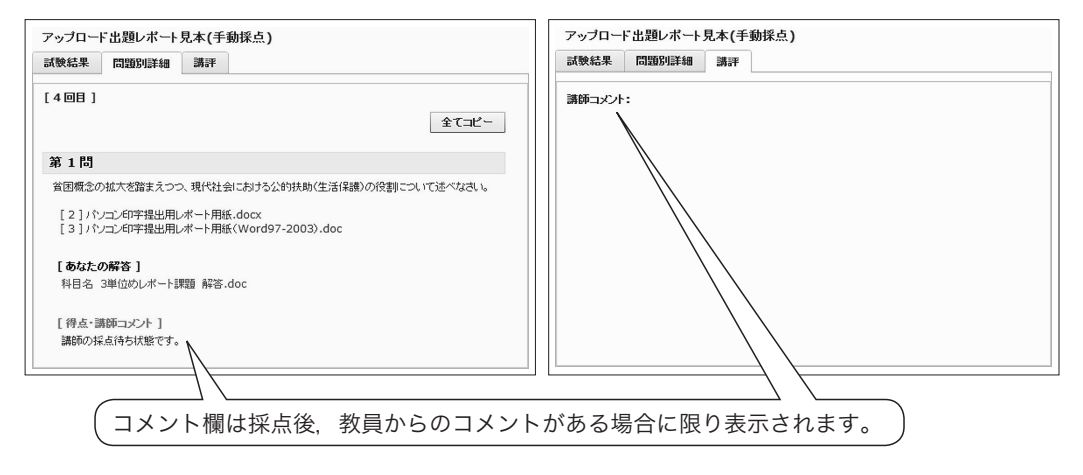

## 4 mBookの閲覧

学習に関する印刷物やマニュアル等を閲覧できます。

(1) ホーム画面左側「mBook」をクリックし、閲覧したいコンテンツを選択します。

| Net Recorder     Totts#34321 | (第3)約500(第第22116年) 日子():92):93時後後 第211 ログラ                    |                 |
|------------------------------|---------------------------------------------------------------|-----------------|
| (二) 試験・スクーリング情報              | ブック 2013                                                      |                 |
|                              | 日本 日外国アクセス状況 時間国アクセス状況                                        | ▲ 各目次項目の左にある+印を |
| 109-22-17-2月第2-22-2013       | <ul> <li>□ 8次</li> <li>□ 10 学校委 学校出行シスト年齢20年間からの変点</li> </ul> | クリックすると,詳細が展開   |
| NB: #000211<br><−28:215<+2   | B 学校学校の学校会                                                    | します(-印で閉じます)    |
| ジックマーク                       | H 28 NOA7509                                                  |                 |
|                              | 医 3章 オンガマンオ・スクーリング                                            |                 |
|                              | 日 4回 スクーリング                                                   |                 |
|                              | 日 輝 スクーリング載客                                                  |                 |
|                              | E of Adam                                                     |                 |
|                              | 1 785 地台の街台·北浦田内                                              |                 |
|                              |                                                               |                 |
|                              |                                                               |                 |
|                              |                                                               |                 |
|                              |                                                               |                 |
|                              |                                                               |                 |
|                              |                                                               |                 |
|                              |                                                               |                 |

(2) 選択したコンテンツの目次が表示されますので、閲覧したい項目を選択します。

(3) 別ウインドウで閲覧します。

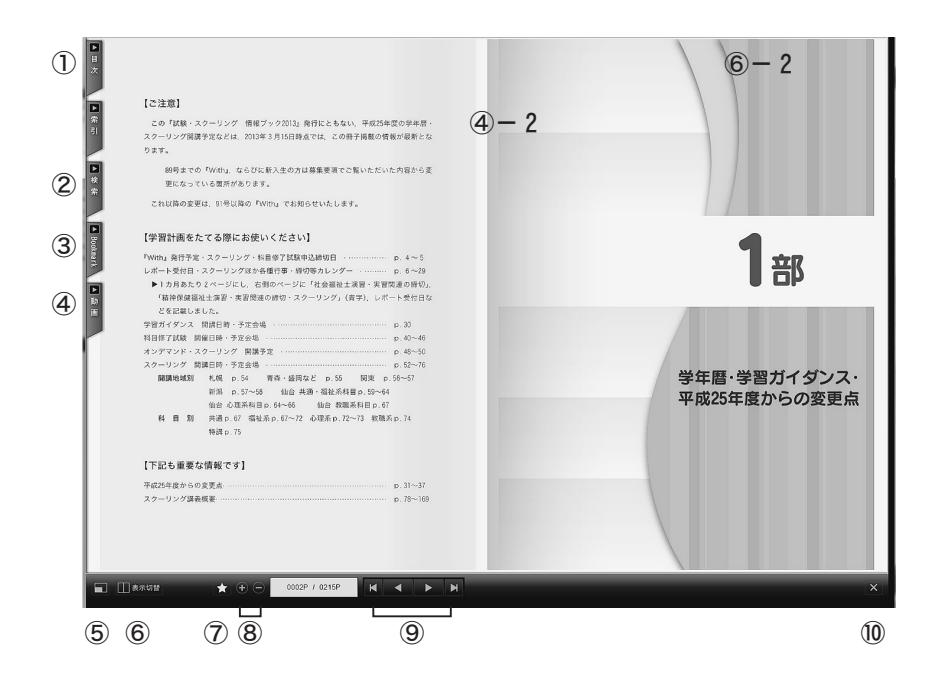

①目次:目次が表示され、選択した項目へジャンプできます。 ②検索:本文中の文字を含むページを検索し、ジャンプできます。 ③ブックマーク:自分が登録したブックマークを選択できます。 ④動画:開いているページに動画がない場合.動画が紐ついているページを表示しま す。動画があるページでは、紐ついている動画リストが表示されます。動画がある ページでは、ページの上部に表示される動画マーク(④-2)をクリックすることで も動画リストを表示できます。見たい動画をクリックすると別ウインドウで動画が再 生します。一時停止・再生・音量調整・フルスクリーン表示が可能です。 ⑤フルスクリーン表示に切り替えます。 ⑥表示切替:1ページモードと2ページモードを切り替えます。2ページモードでは. 左右の角にマウスを移動し、ページが折られたまま(⑥-2)隣のページまでドラッ グすると本をめくるようにページがめくれます。 ⑦ブックマークを登録します。 ⑧ページを拡大・縮小します。 ⑨左から、最初のページ・1つ前のページ・次のページ・最後のページにジャンプしま す。

10閉じる:閲覧ウインドウを閉じます。

- く基本操作>

## IV 「TFUオンデマンド」がうまく動作しない時の対処方法<sup>●</sup>

 「TFUオンデマンド」のログイン画面で「Flash Playerのインストールまたは、バージョ ンアップが必要です。下記アイコンをクリックしてFlash Playerをインストールしてくだ さい。」という表示が出ている。
 もしくは、ログイン後に「Flash Playerがインストールされていないか、古いバージョン がインストールされています。以下のサイトから最新版をインストールしてください。」と 表示される。

- 【対処1】 Flash Playerのインストールを行ってください。インストールはログイン画面もしく はログイン後に表示されているAdobe Flash Playerインストールサイトのリンクへ 進み、その後はインストールサイトの指示に従ってください。インストール後はPC を再起動してください。
- 【対処2】 ブラウザの「アドオンの管理」>「ツールバーと拡張機能」にて「Adobe Systems Incorporated Shockwave Flash Object」の状態が「無効」になっている場合, 「有効」に変更してください。アドオンの設定変更後はブラウザを再起動してください。

(Flash Playerが正常にインストールされているか確認するには)

Adobe社の「Flash Playerの状況確認」サイトで「Flash Playerインストールの確認」下に ムービーが表示されていれば、Flash Playerは正常にインストールされています。

■音声は聞こえるが、動画画面が黒いままとなっている。

【対処】 Flash Playerのバージョンアップを行ってください。バージョンアップはAdobe社の Flash Playerインストールサイトから行うことができます。 バージョンアップを行っても同じ現象が発生する場合は一度Flash Playerをアンインス トールした後、再度Flash Playerをインストールしてください。アンインストールは Adobe社の「Flash Playerをアンインストールする方法」サイトを参照してください。 (Flash Playerのバージョンを確認するには)

Adobe社の「Flash Playerの状況確認」サイトで「Flash Playerのバージョンを確認」下に 表示される「Version Infomation」の枠に表示される「You have version」につづく数字が PCにインストールされているFlash Playerのバージョンです。 ■学習ボタンをクリックしても視聴(受験)画面が表示されない。もしくは「2つの講義 (試験)は同時に受講(視聴)できません」とメッセージが表示され視聴(受験)画面が表 示されない。

- 【対処1】 視聴(受験)画面を同一PCまたは別々のPCで同時に2つ以上表示させようとしてい る可能性があります。すべてのブラウザもしくはすべてのPCで「TFUオンデマンド」 からログアウトした後、ブラウザをすべて終了してください。その後1つのPCおよ び1つのブラウザのみで受講してください。また、その際に受講する視聴(受験)画 面も1つのみとしてください。
- 【対処2】 画面表示準備中(カーソルが時計マークになっているとき)に次の操作をしている可能性があります。「TFUオンデマンド」から一度ログアウトし再度ログインして受講してください。「TFUオンデマンド」は1つの操作で30秒ほど時間がかかる場合があります。操作する際には画面表示が完了して(カーソルが時計マークから矢印マークに変わって)から次の操作をおこなうようにしてください。
- 【対処3】 シングルクリックでよいところをダブルクリックしている可能性があります。「TFU オンデマンド」から一度ログアウトし、再度ログインして受講してください。「TFU オンデマンド」のコンテンツのアイコンや学習ボタンはシングルクリックでの操作と なりますのでダブルクリックしないようにしてください。
- 【対処4】 視聴(試験)画面が別のタブで表示されていることに気がつかず,再度画面を表示し ようとしている可能性があります。ほかのタブで視聴(受験)画面が表示されていな いか確認してください。また,ブラウザのタブ設定でポップアップ発生時の設定を新 しいウィンドウで開く設定に変更して受講するようにしてください。
- 【対処5】 視聴(受験)画面がポップアップブロック機能で表示できず、そのまま再度画面を表示しようとしている可能性があります。ブラウザのプライバシー設定でポップアップ ブロックを有効にするチェックを外してください。もしくはプライバシー設定画面で「許可されたサイト」に「\*.netrecorder.jp」を追加してください。

■穴埋め問題形式の解答画面で、下の方の選択肢を選ぶと画面がスクロールして回答欄が隠れてしまい、回答欄にドラッグ&ドロップできない。

【対処】 ブラウザの表示が拡大されている可能性があります。解答画面を「一時保留」にて閉じたあとに、ブラウザの「ツール」>「拡大」にて拡大の倍率を「100%」に変更してください。拡大の倍率変更後は、「TFUオンデマンド」からログアウトし、ブラウザを再起動してください。

■レポート・テストの解答画面で問題や解答・選択肢は表示されているのに,「次の問題」ボ タン,「一時保留」ボタンや「採点」ボタンが表示されない。

【対処】 レポート・テスト解答画面の下の部分(「次の問題」ボタン,「一時保留」ボタンや 「採点」ボタン表示部分)が隠れている可能性があります。解答画面を上の方に移動 するか、画面を最大化してください。

■動画がとぎれとぎれに再生される、動画が途中で止まったままになる、100%視聴したが視聴履歴が反映されない、試験(または別レポート)解答中にエラーメッセージが表示された、等の現象が発生した。

- 【対処1】 無線LAN接続の場合,通信が途切れている可能性があります。「TFUオンデマンド」 では無線LAN接続は動作保障対象外です。可能な限り有線LAN接続でのご利用をお 願いします。
- 【対処2】 通信回線が混雑している可能性があります。一度ログアウトした後,少し時間をおい てから再度受講してみてください。
- 【対処3】 視聴(受験)画面を同一PCまたは別々のPCで同時に2つ以上表示させようとした。 この場合は強制的に視聴(受験)中接続を切断するため,視聴記録が残らなくなりま す。視聴(受験)中は,他のブラウザや他のPCにて同じログインIDでのログインは 行わないでください。
- ■「TFUオンデマンド」にアクセスすると「Service Temporally Unavailable」などと表示されログイン画面も表示されない、「サーバーとの通信に失敗しました」とメッセージが表示され画面が表示されない。
- 【対処】 「TFUオンデマンド」サーバーに障害が発生している可能性があります。短時間で復 旧する場合もありますので、20~30分ほど時間をおいて再度アクセスしてみてくださ い。30分程度たっても状況が変わらない場合は通信教育部までメールまたはFAXに てお知らせください。

■上記以外の現象が発生したり、前述の対処をおこなっても「TFUオンデマンド」がうまく 動作しない場合は以下の対処をお試しください。

【対処1】 ご自身のPC環境およびブラウザの設定などがp.209~210の「推奨環境(推奨される パソコンや通信の環境)」に沿っているか確認してください。

- 【対処2】 パソコンを再起動してみてください。
- 【対処3】 Internet Explorerの「閲覧の履歴」を削除してみてください。Internet Explorerの 上の「ツール」から「インターネットオプション」を選び、「全般」タブから「閲覧 の履歴」を削除します(インターネット一時ファイル、Cookie、履歴を削除)。 Internet ExplorerやWindowsのバージョンにより、多少操作が異なります。